# Connexion de l'onduleur au routeur

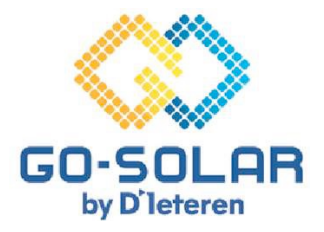

#### **Portail existant**

Suivez simplement les étapes suivantes pour connecter votre onduleur Huawei à votre routeur.

#### Préparation du procès

Désactiver toutes les connexions réseau : Assurez-vous que votre téléphone portable n'est pas connecté aux données mobiles/4G. Cela permet d'éviter les conflits de réseau et de garantir une connexion stable avec l'onduleur.

#### Accès à l'application FusionSolar

**Lancer l'application :** Ouvrir l'application FusionSolar. Utilisez les quatra points dans le coin supérieur droit de l'écran de connexion pour ouvrir le menu. Ne vous connectez pas.

#### Le processus de mise en service

**Sans connexion internet :** Dans le menu, sélectionnez l'option "Configuration du WLAN" lorsque votre téléphone n'est pas connecté à l'internet.

#### Connexion à l'onduleur

Démarrer la connexion : appuyez sur l'icône ronde "CONNECTER" pour démarrer.

#### Scanner du code QR

**Connexion par code QR :** scannez le code QR situé sur le côté droit de l'onduleur. Votre téléphone **se connectera alors au réseau Wi-Fi de l'onduleur**. Restez à proximité de l'onduleur car la portée du réseau Wi-Fi est limitée.

#### Sélection du rôle de l'utilisateur

Sélection du rôle sur l'écran de connexion : Changez le rôle par défaut de "INSTALLATEUR" à "UTILISATEUR" en cliquant sur la flèche située derrière le nom.

#### Entrer le mot de passe

Code d'accès : Utilisez 2x Gosolar1 .

#### Configuration de la connexion au routeur

**Sélection de la connexion réseau :** allez à "CONNEXION ROUTER" et sélectionnez votre réseau Wi-Fi dans la liste. Saisissez ensuite le mot de passe correspondant.

#### Confirmation de la connexion

**Pour conclure le processus de connexion :** confirmez votre choix en cliquant sur "CONNECTER" dans le coin supérieur droit.

#### Vérification de la connexion

**Confirmation visuelle :** une coche verte en haut de l'écran indique que la connexion est réussie (uniquement pour les onduleurs monophasés).

#### Réactivation des données mobiles

**Retour à une utilisation normale :** N'oubliez pas de réactiver les données mobiles de votre téléphone pour pouvoir à nouveau accéder à l'internet en dehors de votre domicile.

## Connexion de l'onduleur au routeur

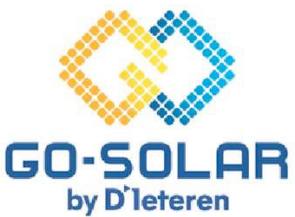

### Portail non-existant (pas d'internet lors de l'installation)

### Suivez simplement les étapes suivantes pour connecter votre onduleur Huawei à votre routeur.

#### Préparation du procès

Désactiver toutes les connexions réseau : Assurez-vous que votre téléphone portable n'est pas connecté aux données mobiles/4G. Cela permet d'éviter les conflits de réseau et de garantir une connexion stable avec l'onduleur.

#### Accès à l'application FusionSolar

**Lancer l'application :** Ouvrir l'application FusionSolar. Utilisez les quatre points dans le coin supérieur droit de l'écran de connexion pour ouvrir le menu. Ne vous connectez pas.

#### Le processus de mise en service

**Sans connexion internet :** Dans le menu, sélectionnez l'option "Configuration du WLAN" lorsque votre téléphone n'est pas connecté à l'internet.

#### Connexion à l'onduleur

Démarrer la connexion : appuyez sur l'icône ronde "CONNECTER" pour démarrer.

#### Scanner du code QR

**Connexion par code QR :** scannez le code QR situé sur le côté droit de l'onduleur. Votre téléphone **se connectera alors au réseau Wi-Fi de l'onduleur**. Restez à proximité de l'onduleur car la portée du réseau Wi-Fi est limitée.

#### Sélection du rôle de l'utilisateur

Sélection du rôle sur l'écran de connexion : Changez le rôle par défaut de "INSTALLATEUR" à "UTILISATEUR" en cliquant sur la flèche située derrière le nom.

#### Entrer le mot de passe

Code d'accès : Utilisez 2x Gosolar1 .

#### Configuration de la connexion au routeur

**Sélection de la connexion réseau :** allez à "CONNEXION ROUTER" et sélectionnez votre réseau Wi-Fi dans la liste. Saisissez ensuite le mot de passe correspondant.

#### Confirmation de la connexion

**Pour conclure le processus de connexion :** confirmez votre choix en cliquant sur "CONNECTER" dans le coin supérieur droit.

#### Vérification de la connexion

**Confirmation visuelle :** une coche verte en haut de l'écran indique que la connexion est réussie (uniquement pour les onduleurs monophasés).

#### Connecter avec la gestion du réseau

Sélectionnez la flèche en haut à droite

#### Confirmation de la connexion

Vérifier que l'état de la communication et l'état de la gestion du réseau sont verts en haut.

**Les deux sont verts ?** Tous ok Fournissez à Go-Solar le numéro de série de votre onduleur afin qu'il puisse créer un portail.

Un rouge? Sélectionnez les trois points en haut à droite et choisissez les paramètres.

#### Configurer le système de gestion

Cochez la sphère en haut à gauche et sélectionnez en bas. "connecter".

#### Compléter le système de gestion

Ligne supérieure verte? La connexion est réussie. Informez Go-Solar afin que votre portail puisse être lancé. Ligne supérieure rouge? Informez Go-Solar: customerservice@go-solar.be

#### Réactivation des données mobiles

**Retour à une utilisation normale :** N'oubliez pas de réactiver les données mobiles de votre téléphone pour pouvoir à nouveau accéder à l'internet en dehors de votre domicile.